### 1.1 Modul Mehrere Lager je Firma

Mit easy2000 können mehrere Lager je Firma verwaltet werden. Jedes Lager wird zunächst im Zusatzmodul wie folgt angelegt:

Wählen Sie bitte im Hauptmenü "Verwaltung / Lager bearbeiten":

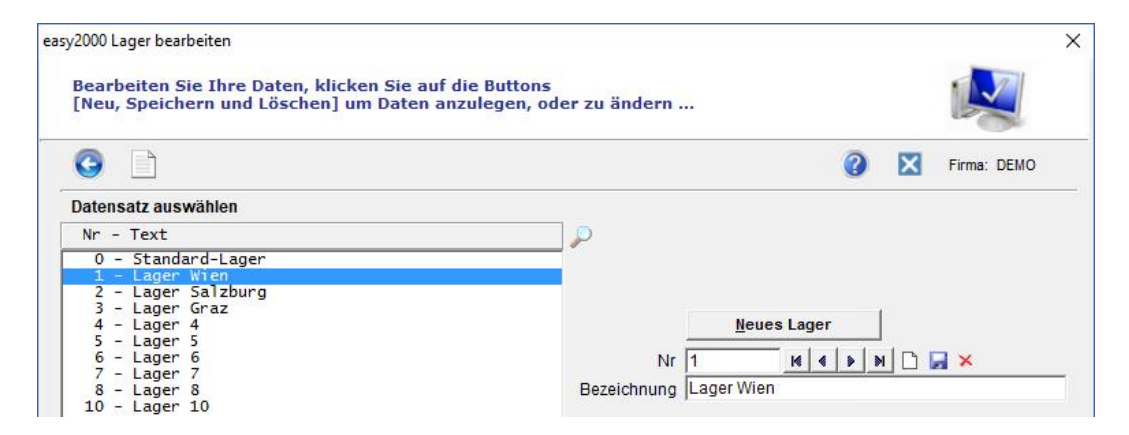

Geben Sie bitte eine Lagernummer und eine Bezeichnung für das Lager ein. Das Lager 0 = Standard-Lager wird automatisch angelegt. Die Bezeichnung kann beiliebig geändert werden.

#### Standardeinstellungen für Lager:

Im Hauptmenü unter Verwaltung / Einstellungen / Extras können folgende Einstellungen vorgenommen werden:

| Beai<br>Wäh   | beiten Sie die<br>Ien Sie eine Ei  | individuellen Einstellungen.<br>nstellung aus und ändern den Wert.                                                                                                    |                                                                                                  |      |
|---------------|------------------------------------|----------------------------------------------------------------------------------------------------|--------------------------------------------------------------------------------------------------|------|
| G             | Suct                               | ne in Liste mehr suchen Einstellungen updaten                                                                                                    | Pirma: DEMO                                                                                      |      |
| atorea        | Sta                                | artwerte Rechnung Druck / Layout FIBU                                                                                                    | Textbausteine Extras                                                                             |      |
| Gienaa        | ruppe                              | Einstellung                                                                                                    | Wert                                                                                             |      |
|               | Performance<br>Senutzer            | Produktions-Modul verwenden<br>Stuecklisten drucken<br>Gleiche Steuerprozentsaetze zusammenfassen<br>Ek-Preise anzeigen<br>ATB (Steuerprozentsaetze zusammenfassen<br>Filisten eine ATB<br>Filisten eine ATB<br>VK- und Ek-Preis in VSD<br>Kunden-Mwst-Code fixieren<br>Lieferdatum-Automatik<br>Lieferdatum-Automatik<br>Steuerlaumer auf LFS<br>Lägernummer auf LFS<br>Lägernumer auf LFS<br>Lägernumer auf LFS<br>Lägernumer auf Lägernumer auf Lägernumer auf Lägernumer a | N<br>J<br>J<br>J<br>J<br>N<br>N<br>N<br>O<br>O<br>O<br>O<br>O<br>O<br>O<br>O<br>O<br>O<br>O<br>O |      |
|               | Firstellura                        |                                                                                                    | 1W                                                                                               |      |
| 166           | Lagornumpor                        | Standard                                                                                                    |                                                                                                  |      |
| Velch<br>ager | e Lagernummer :<br>geführt werden) | soll standardmässig vorgeschlagen werden? – (relevant wenn mehr                                                                                                    | Speichern Werkseinstellung Bee                                                                   | nden |

Die eingegebene "Lagenummer Standard" wird in der Auftragsbearbeitung automatisch vorgeschlagen.

Die anderen Punkte steuern die Ausgabe der Lagernummer auf den Belegen.

#### Auftragsbearbeitung

In der Auftragsbearbeitung wird das Standardlager **vorgeschlagen** und kann durch eine andere Auswahl ersetzt werden:

| esy2000 Auftragsbearbeitung<br>Hier erstellen Sie neue Aufträge und Rechnungen per Klick auf [neues Angebot] [neue Rechnung].<br>Klicken Sie auf [Positionen bearbeiten] um Artikel hinzuzufugen oder zu ändern.<br>Bestehende Aufträge und Rechnungen bearbeiten Sie per Klick in der Liste unten in diesem Fenster.                                                                                                    | ×                                                                          |
|----------------------------------------------------------------------------------------------------|----------------------------------------------------------------------------|
| 🔇 🚔 Artikel 🖺 Kunden 📑 ATIRE-Liste 🖩 🗹 🗖 Projekt-Nr >                                                                                                    | Firma: DEMO ( 🔀                                                            |
| neues Angebot neuer Auftrag neue Lieferung neue Rechnung KFZ-D 0                                                                                                    | nach Angebot Auftrag LFS Rechnung Lfd-Nr                                   |
| RECHNUNG                                                                                                    | RE-Nr Sprache                                                              |
| j) Kunde 10002 Albrechts HandelsgmbH X Kunde suchen Let-Zahram H H O-Standar-Lager<br>Falas 0 J 15450 Bern, Weinstr. 6 Z Bruttrechnung<br>Fahzeug per Telefon J Mwst-frei C-Let/LetJusting<br>Liferung per Bahn frei J agert 4. Lagert 4. Lagert 4. Lagert 5. Lagert 5. L            | Noticen         Order           Status zurücksetzen         POS gruppieren |
| Positionen bearbeiten     Sammel-RE erstellen                                                                                                    | LFS zur Rechnung drucken                                                   |
| LaterAndesse: Nachmagsbesse: Anterand Chi Acdig 0                                                                                                    | peichem Löschen Beenden                                                    |
| antoge for autocars nanocars international and a second second se | o Restbetrag netto                                                         |
| ε 20 - 1009 1016 Albrechts Handelsg 13.06.2019 RECHN gedruckt 192,38 192,38 CHF                                                                                                    |                                                                            |
| I Zelen alle RE freigeben >> gedruckte LFS >> RE 118,80 118,80                                                                                                    |                                                                            |

Die Auswahl des Lagers wird in das **Positionen-Fenster** übernommen:

|                                                                 | 3                                                                                         |                                                                                                    |                       | 3                                                                                                    | X                                                    | Firma:                                           | DEMO                                                             |                                                            | 2                          |               |
|-----------------------------------------------------------------|-------------------------------------------------------------------------------------------|----------------------------------------------------------------------------------------------------|-----------------------|----------------------------------------------------------------------------------------------------|------------------------------------------------------|--------------------------------------------------|------------------------------------------------------------------|------------------------------------------------------------|----------------------------|---------------|
| ositionen von AT-N                                              | Ir 1017 Albrechts Hand                                                                    | elsgmbH                                                                                                 |                       |                                                                                                    |                                                      |                                                  |                                                                  |                                                            |                            |               |
| isliste Nr. 💌                                                   | Staffelpreis anwenden                                                                     | 0,00 % Rabatt                                                                                           |                       | Lager 1                                                                                                    |                                                      |                                                  |                                                                  | -                                                          |                            |               |
| Menge Einh.                                                     | 2. MEH Einh. Artikeln                                                                     | r. An                                                                                                   | tikelbezeichnung      |                                                                                                    | colpreis i                                           | Nuoun                                            | rreiaveinn. e                                                    | coamtpreis g                                               | eliefert a.Barec           | ting Lager-Nr |
| 1,00 STK                                                        | 1005                                                                                      | AEK BEST 12X Super                                                                                      | Akku-Bohrschrauber    |                                                                                                    | 270,00                                               | 0,0                                              | 270,00                                                           | 270,00                                                     |                            | 1             |
| 1,00 STK                                                        | 1009                                                                                      | AEK SB2E 750R Super                                                                                     | Torque Schlagbohrer   |                                                                                                    | 55,90                                                | 0,0                                              | 55,90                                                            | 55,90                                                      |                            | 1             |
| 1,00 STK                                                        | 1015                                                                                      | Krupl F230 Ovomat S                                                                                     | Super Eierkocher      |                                                                                                    | 14,50                                                | 0,0                                              | 14,50                                                            | 14,50                                                      |                            | 1             |
|                                                                 |                                                                                           | ABC-10152                                                                                               |                       |                                                                                                    |                                                      |                                                  |                                                                  |                                                            |                            |               |
|                                                                 |                                                                                           |                                                                                                    |                       |                                                                                                    |                                                      |                                                  |                                                                  |                                                            |                            |               |
| -                                                               |                                                                                           |                                                                                                    |                       | Sortierung                                                                                                    | Artikelgru                                           | uppe wähl                                        | 340,40<br>408,48 inkl.                                           | to<br>Ust                                                  |                            | ,             |
| eue Pos. Artik                                                  | el wählen: Krupi F230 Ovo                                                                 | mat Super Elerkocher   Nr. 101                                                                          | 5                     | Sortierung                                                                                                    | Artikelgru                                           | uppe wähl                                        | 340,40<br>408,48 inkl                                            | to<br>.Ust<br>MatchC                                       | ode 📐                      | 1             |
| eue Pos. Artik<br>kelnummer Menge                               | el wählen: Krupi F230 Ovo<br>Einheit Bezeichnung / 2                                      | mat Super Elerkocher   Nr. 101<br>usatztext / EAN ┌─ fix                                                | 5                     | Sortierung                                                                                                    | Artikelgru<br>Rabatt Mw                              | uppe wäh                                         | 340,40 nett<br>408,48 inkl.<br>len:<br>sition gesamt             | to<br>.Ust                                                 | ode 📐                      | 1             |
| eue Pos. Artik<br>kelnummer Menge                               | el wählen: Krupi F230 Ovo<br>Einheit Bezeichnung / Z<br>Suchbegriff ei                    | mat Super Elerkocher   Nr. 101<br>usatzlext / EAN   ⊤ fix<br>1geben oder EAN scannen                    | 5<br>≻ [              | Sortierung  Preis/ % 0 0 0,                                                                                                    | Artikelgru<br>Rabatt Mw                              | uppe wäh<br>stCode Po                            | 340,40 nett<br>408,48 inkl<br>en:<br>sition gesamt<br>20         | to<br>Ust<br>MatchC                                        | ode 📐                      | n/aus         |
| eue Pos. Artik<br>kelnummer Menge                               | el wählen: Krupi F230 Ov<br>Einheit Bezeichnung /2<br>Suchbegriff ei                      | mat Super Elerkocher   Nr. 101<br>`usatztext / EAN                                                      | 5<br>>                | Preis/ %                                                                                                    | Artikelgru<br>Rabatt <u>Mwr</u><br>00 2<br>0         | uppe wähi<br>stCode Po<br>0,1<br>% Mw            | 340,40 nett<br>408,48 inkl<br>en:<br>sition gesamt<br>00<br>/st  | to<br>Ust<br>MatchC                                        | ode 📐                      | n/aus         |
| eue Pos. Artik<br>kelnummer Menge                               | el wählen: Krupi F230 Ovo<br>Einhett Bezeichnung / Z<br>Suchbegriff ei                    | mat Super Elerkocher   Nr. 101<br>Usatztext / EAN                                                       | 5<br>> [              | Sortierung<br>▼ Solo<br>Preis/ % 5<br>0 0,0,0<br>EK 0                                                                                                    | Artikelgru<br>Rabatt Mur<br>00 2<br>0<br>Liefe       | uppe wähi<br>stCode Po<br>0,1<br>% Mv<br>wrdatum | 340,40 nett<br>408,48 inkl<br>sition gesamt<br>00<br>vst         | to<br>Ust<br>MatchC<br>nur drucken -                       | ode<br>• optional Text ein | ]<br>n/aus    |
| eue Pos. Artik<br>keinummer Menge                               | el wählen: Krupi F230 Ovo<br>Einheit Bezeichnung / Z<br>Suchbegriff ei<br>Beschreibung zu | mat Super Elerkocher   Nr. 101<br>Jusatztext / EAN   □ fox<br>1geben oder EAN scannen<br>               | 5<br>> [              | © Sortierung<br>▼ 🖌<br>▼ Preis/ % I<br>0 0,0,0                                                                                                    | Artikelgru<br>Rabatt <u>Mw</u><br>00 2<br>0<br>Liefe | stCode Po<br>0,1<br>% Mv<br>rrdatum              | 340,40 nett<br>408,48 inkl<br>en:<br>sition gesamt<br>00<br>vst  | to<br>Ust<br>MatchC<br>nur drucken -<br>Prox % 0<br>Zusatz | ode<br>• optional Text ein | ]<br>n/aus    |
| eue Pos. Artik<br>kelnummer, Menge<br>b 1<br>erstand<br>gomenge | el wählen: Krupi F230 Ovv                                                                 | mat Super Elerkocher   Nr. 101<br>Jusatztext / EAN   ⊤fix<br>1geben oder EAN scannen<br>-<br>r Position | 5<br>> [<br>DB 102.95 | View Contraction of the second second | Artikelgru<br>Rabatt <u>Mw</u><br>00 2<br>0<br>Liefe | stCode Po<br>0,1<br>% Mw<br>rdatum               | 340,40 nett<br>408,48 inkl<br>len:<br>sition gesamt<br>00<br>yst | to<br>Ust<br>MatchC<br>I nur drucken -<br>2 Usatz          | ode<br>• optional Text ein | )<br>n/aus    |

Die Positionen werden der ausgewählten Lagernummer zugeordnet.

Eine Position kann auch individuell einem **anderen Lager** zugeordnet werden – siehe rote Markierungen in obiger Abbildung.

Die **Lagerbewegungen** und Lagerstände werden auf das bei der jeweiligen Position hinterlegte Lager durchgeführt.

Die Lagernummer einer Positon kann vor dem Lieferscheindruck noch **geändert** werden. Nach dem Lieferscheindruck kann die Lagernummer nicht geändert werden. Bei Bedarf ist die Position zu löschen und dann korrekt zu erfassen. Vor der **Freigabe des Lieferscheindrucks** können **alle erfassten Positionen**, durch Auswahl eines **anderen Lagers** im Auftragsfenster, geändert werden.

#### Ausgabe der Lagernummer auf Belegen:

Die Lagernummer wird auf Auftragsbestätigung, Lieferschein und Rechnung (kann in den Einstellungen festgelegt werden) ausgegeben:

| LIEFERS                                | SCHEIN                        | Nr.                | Datum: 13.06.2019 |                                        |      |                                                     |                             |
|----------------------------------------|-------------------------------|--------------------|-------------------|----------------------------------------|------|-----------------------------------------------------|-----------------------------|
|                                        |                               |                    |                   |                                        |      | Kundennummer:<br>Auftragsnummer:<br>Lager-Nummer: 1 | 10004<br>1093<br>Lager Wien |
| Auftrag vo<br>Wir liefer<br>per Spedit | om 13.06.<br>on Ihnen<br>tion | 2019 pe<br>hiermit | er Fax<br>twie    | folgt:                                 |      |                                                     |                             |
| Menge                                  | Einheit                       | Art-Nr             | Bezei             | chnung                                 |      |                                                     |                             |
| 1,00                                   | <b>STK</b>                    | 1002               | AEK               | 84-1050 SuperTorque Bohrmaschine       |      |                                                     |                             |
| 1,00                                   | STK                           | 1005               | AEK               | BEST 12X Super Akku-Bohrschrauber      |      |                                                     |                             |
| 1,00                                   | STK                           | 1008               | AEK               | SB2E 12T SuperTorque Akku-Schlagbohrer | Lg:3 |                                                     |                             |
| 1,00                                   | STK                           | 1012               | Braun             | ER1250 Silk-epil Staubsauger           | Lg:2 |                                                     |                             |

Das beim **Auftrag** ausgewählte Lager wird wie in obiger roten Markierung ausgegeben.

Wenn die Lagernummer bei manchen Positionen abweicht, wird diese Lagernummer direkt bei den **Positionen** ausgegeben (untere rote Markierung).

#### Anzeige der Lagerstände

Im Positionen-Fenster wird der gesamte Lagerstand aller Lager angezeigt:

|                          |                |                                                                |          |                  | 584,60 netto<br>701,52 inkl.Ust                |   |
|--------------------------|----------------|----------------------------------------------------------------|----------|------------------|------------------------------------------------|---|
| <u>neue Pos.</u> Artikel | l wählen       |                                                                |          |                  | 💌 😭 🍪 Sort.ändern                              |   |
| Artikelnummer Menge      | Einheit<br>STK | Bezeichnung / Zusatztext<br>Braun ER1250 Silk-epil Staubsauger | VK-Preis | Preis/STK        | % Rabatt MwstCode Position gesamt 0,00 2 80,00 |   |
| Lagerstand 223,00        |                | Beschreibung zur Position                                      |          |                  | 20,00 % Mwst<br>Lieferdatum                    | - |
| Dispomenge 223,00        |                |                                                                |          | <u>Speicherr</u> | Löschen <u>B</u> eenden                        |   |

Die Lagerständ der einzelnen Lager werden per Klick auf den Link Lagerstand in folgendem Fenster angezeigt:

| sy2000 Lagerständ | e mehrerer Lage | 21         |                  |   |             | > |
|-------------------|-----------------|------------|------------------|---|-------------|---|
| Lager bearbeiten  |                 |            |                  | X | Firma: DEMO | Z |
| Artikelnummer     | Lagernummer     | Lagerstand | Lagerbezeichnung |   |             |   |
| 1005              | 0               | -5,00      | Standard-Lager   |   |             |   |
| 1005              | 1               | -1,00      | Lager1           |   |             |   |

#### Inventur und Lager

Die Inventur wird für jedes Lager, durch Auswahl in folgender Abbildung, separat erfasst:

| FLTER.Arikel 0                                                                                                    |
|----------------------------------------------------------------------------------------------------|
| gAr Belegdatum Typ Art-Yr Bezeichnung Menge Bemerkung EK-/Bewertg.Preis Lief-Yr Erf.Datum L<br>O 11.06.2019 IW 1004 AEK BE630K Super 15,00 55,00 0 11.06.2019 |
|                                                                                                    |
|                                                                                                    |
|                                                                                                    |
|                                                                                                    |
|                                                                                                    |
|                                                                                                    |
|                                                                                                    |
|                                                                                                    |
|                                                                                                    |
|                                                                                                    |
|                                                                                                    |
|                                                                                                    |
|                                                                                                    |
|                                                                                                    |
|                                                                                                    |
|                                                                                                    |
|                                                                                                    |
|                                                                                                    |
|                                                                                                    |
|                                                                                                    |
|                                                                                                    |
|                                                                                                    |
|                                                                                                    |
|                                                                                                    |
|                                                                                                    |
| -1                                                                                                    |
| ntur Datum Artikalaummar Artikalaarainbauna 🥰 Softlerung Auswahlboxen ändern Inventur Menge Einh Bawartungs Preis                                             |
| Artikelindininer                                                                                                    |
| os 2019 - 1004 - AEK BE630R SuperTorque Bohrmaschine 0 STK 55.00                                                                                              |
|                                                                                                    |
| nur Dahum Artikalaummar Artikalbarainbauna 🦉 Sortienung Auswabihoven ändern Inventur, Menge Einb Bawartunge Brain                                             |
| intur-Datum Artikelnummer Artikelbezeichnung 🍪 Sortierung Auswahlboxen ändern Inventur-Menge Einh. Bewertungs-Preis                                           |
| ALL DECORPTION AND ALL DECORPTION AND A A A A A A A A A A A A A A A A A                                                                                       |
| 16 2019 V 1004 V AEK BE630R SuperTorque Bohrmaschine 0 STK 55.00                                                                                              |
| entur-Datum Artikelbuzerichnung Sottlerung Auswahlbozen ändern Inventur-Menge Einh. Bewertungs-Preis                                                          |
| 16.2019 V 1004 V AEK BE630R Superiorque Bonrmaschine                                                                                                    |
|                                                                                                    |
|                                                                                                    |
|                                                                                                    |
|                                                                                                    |
| Laneror                                                                                                    |
| Lagernr.                                                                                                    |
| Lagemr.                                                                                                    |
| Lagern:                                                                                                    |
| Lagern.<br>1 Lager1                                                                                                    |
| Logenor                                                                                                    |

## Aufgrund der Inventur werden die Lagerstände der einzelnen Lager aktualisiert!

Auch die **Inventurberichte**: Inventurzählliste, Inventurliste, Inventurdifferenzliste können für jedes Lager separat abgefragt werden:

| Optione | n für Bericht                    |                                                  |                                |            |           |
|---------|----------------------------------|--------------------------------------------------|--------------------------------|------------|-----------|
|         | bestimmen S<br>klicken Sie a     | ie die Optionen für de<br>uf OK um den Bericht : | en Bericht und<br>zu erstellen |            |           |
|         | <b>Inventurlis</b><br>Firma DEMO | te                                               |                                |            |           |
|         | Lagernr.                         | 1 1 - Lager1                                     | •                              |            |           |
|         | AT-Datum von                     | 11.6.2019 💌                                      |                                |            |           |
|         |                                  |                                                  | A structure to be              |            |           |
|         | ArtikelNr von                    | 0                                                | Artikelnir bis                 | 0          |           |
|         |                                  |                                                  |                                |            |           |
|         |                                  |                                                  |                                |            |           |
|         |                                  |                                                  |                                |            |           |
|         |                                  |                                                  |                                | <u>O</u> K | Abbrechen |
|         |                                  |                                                  |                                |            |           |
|         |                                  |                                                  |                                |            |           |

Weitere Berichte mit Abfrage nach Lagernummer sind die Lagerstandsliste und die Artikelstatistik.

Die Berichte können mit folgender Auswahl für alle Lager gemeinsam abgefragt werden (ausgenommen Inventur-Differenzliste) :

| Artikelstati:<br>Firma DEMO | stik         |              |            |             |  |
|-----------------------------|--------------|--------------|------------|-------------|--|
| Lagernr.                    | 1 1 - Lager1 | ▼            |            |             |  |
| RE-Datum von                | 15.04.2008 💌 | RE-Datum bis | 31.12.2019 | Lieferdatum |  |

#### VK-Lagerbewegungen bei Führung mehrerer Lager

Mehrere Registrierkassen oder Fakturamodule in Filialen mit jeweils eigener Lagernummer und einer zentralen Faktura/Warenwirtschaft mit dem Zusatzmodul für mehrere Lager kann wie folgt kombiniert werden:

#### Export der Verkaufs-Lgerbewegungen von den Modulen in den Filialen:

In den Registrierkassen oder Fakturamodulen der Filialen wird die Lagernummer (siehe Modul mehrere Lager) unter "Firma / Firmendaten bearbeiten" wie folgt eingetragen:

| Bearbeiten Sie    | Ihre Firmendaten             |
|-------------------|------------------------------|
| Firma:            | DEMO                         |
| Name              | DEMO GmbH                    |
| Zusatz            | Warenhandel                  |
| Strasse           | Hauptstrasse 11              |
| Land / PLZ / Ort  | A – 1100 Wien                |
| Ust.ID-Nummer     | ATU123456789                 |
| Steuernummer      |                              |
| Währung           |                              |
| Mahnspesen        |                              |
| Mahnstufe 1:      | 10,00 2: 20,00 3: 30,00      |
| Firmen-/Lagernr.  | 1 ?                          |
| EORI-Nummer       |                              |
|                   | RE-Storno gesperrt bis 0 0 0 |
| Bankverbindung on | tional für Zablacheindruck   |
| IBAN              | BIC                          |
|                   |                              |
|                   |                              |

Wenn Sie das Modul für mehrere Lager verwenden, tragen Sie hier bitte die Lagernummer (nur Ziffern) ein, um die Lagerbewegung mit der Export-Import-Funktion je Lager zu übertragen.

Der Datenexport erfolgt automatisiert siehe weiter unten, oder im Verwaltungsmodus "Lager / Lagerbewegung-Verkauf-EXPORT":

| Optionen für Bericht                  |                                                                           |                     | >         |
|---------------------------------------|---------------------------------------------------------------------------|---------------------|-----------|
| bestimmen S<br>klicken Sie a          | sie die Optionen für den Bericht und<br>uf OK um den Bericht zu erstellen |                     |           |
| <mark>Lagerbewe</mark><br>Firma DATEN | gung-Export                                                               |                     |           |
| AT-Datum von                          | 13.06.2019                                                                | 13.06.2019 <b>-</b> |           |
|                                       |                                                                           | Οκ                  | Abbrechen |

Sie erhalten folgenden Hinweis:

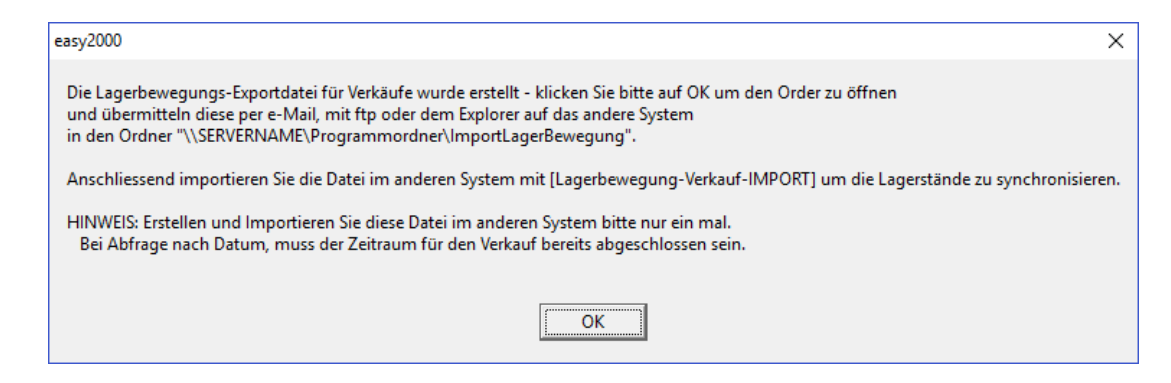

Die Exportdateien finden Sie im Installationsverzeichnis im Ordner "ExportLagerBewegung"

(bei normaler Installation "C:\easy2000\Faktura\ ExportLagerBewegung" ):

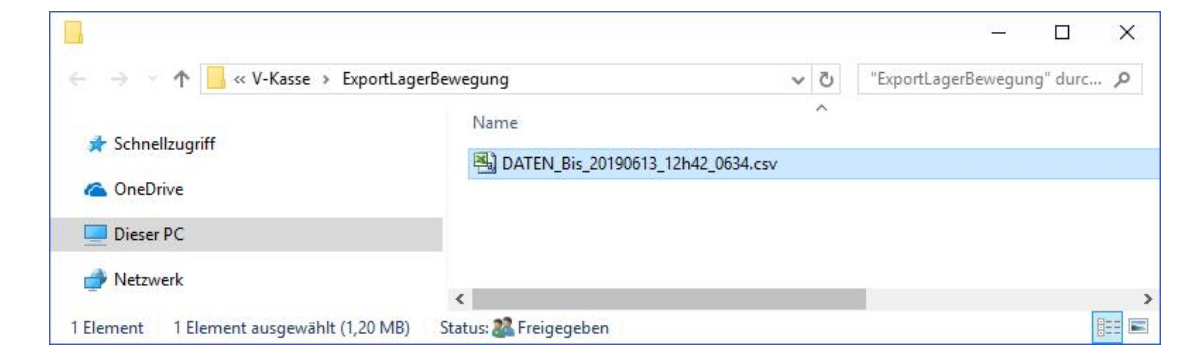

Die Exportdateien enthalten in einer Spalte die Lagernummer:

|   | A            | B             | C          | D     | E          | F            | G            | Н           |             |
|---|--------------|---------------|------------|-------|------------|--------------|--------------|-------------|-------------|
| 1 | Bemerkung    | Artikelbezeic | BewegungsT | Menge | BelegDatum | ErfassungsDa | Auftragsnumr | ArtikelNumm | Lagernummer |
| 2 | CSV-Import T | Kleiner Braun | 6          | -1    | 20170510   | 20170510     | 1            | 1002        | 1           |
| 3 | CSV-Import T | Div. Kaffee   | 6          | -1    | 20170510   | 20170510     | 1            | 1006        | 1           |
| 4 | CSV-Import T | Großer Braur  | 6          | -1    | 20170510   | 20170510     | 2            | 1001        | 1           |
| 5 | CSV-Import T | Cappucino     | 6          | -1    | 20170510   | 20170510     | 2            | 1005        | 1           |
| 6 | CSV-Import T | Cappucino     | 6          | -1    | 20170510   | 20170510     | 3            | 1016        | 1           |

# Import der Verkaufs-Lagerbewegungen in der zentralen Faktura/Warenwirtschaft:

Der Datenimport erfolgt automatisiert siehe weiter unten, oder unter "Lager / Lagerbewegung-Verkauf-IMPORT"

Mit dem Import können Sie auch manuell eine Lagernummer zum Import vergeben. Der Import erfolgt auf die angegebene Lagernummer < > 0, auch wenn in der Importdatei eine andere Lagernummer angegeben wurde. Bei Lagernummer 0 wird die Lagernummer in der Importdatei verwendet.

|                                                   |                |                  | 1.2   |
|---------------------------------------------------|----------------|------------------|-------|
| Importieren Sie Vekäufe von einem anderen System. |                | 18.17            | 145 1 |
|                                                   |                |                  | 10 C  |
|                                                   |                |                  |       |
| CSV-Dateien im Ordner\ImportLagerBew              | egung          |                  |       |
| BEISPIELAnfangsbestand.csv                        | 2) 💭 🏹 🖄       |                  |       |
|                                                   |                | 1                |       |
|                                                   | 2 Pager-Nummer |                  |       |
|                                                   |                | •                |       |
|                                                   | Löschen        |                  |       |
|                                                   | Importieren    | <u>Schließen</u> |       |
| ehlerprotokoli                                    |                |                  |       |
|                                                   |                |                  |       |
|                                                   |                |                  |       |

Der Export und Import der Lagerbewegungen kann automatisiert werden. Die Automatisierung wird separat beschrieben im Handbuch Faktura Kapitel: "Automatischer Import von Verkaufs – Lagerbewegungen".